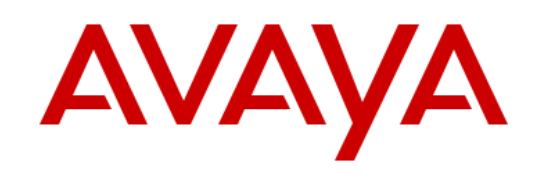

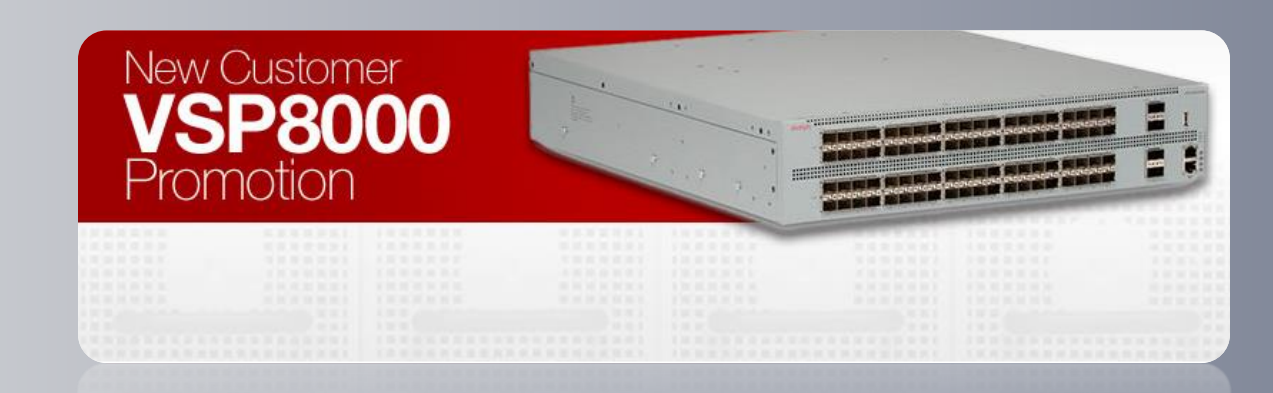

# New Customer VSP8000 AVAYA GLOBAL Promotion

https://www.vsp8000rewards.com

**Program Process for Sales Representatives** 

**Americas Partners** 

July, 2014

# The Spiff

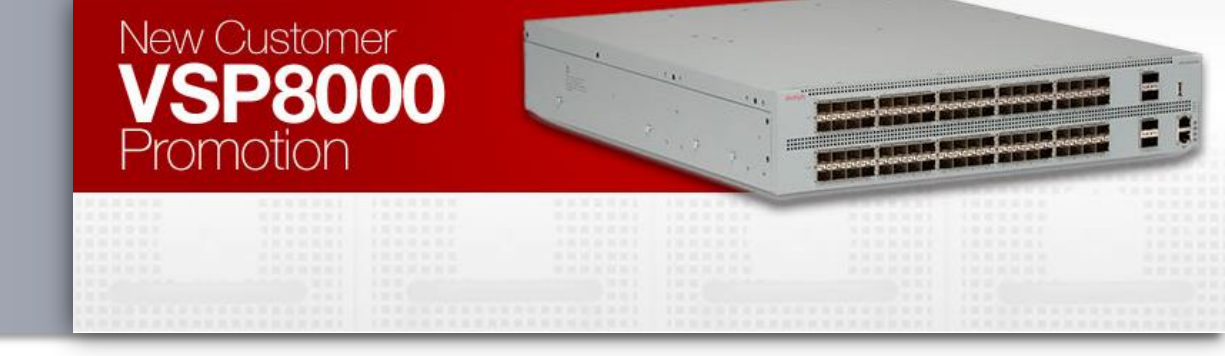

Avaya is pleased to announce a new SPIFF for the sale of VSP 8000 solutions to new customers. This SPIFF is effective **July 7, 2014 through December 21, 2014** and is being offered to reseller sales representatives in concert with the New Customer VSP 8000 Promotion.

### **The Offer**

Tier 1 and 2 sales reps receive the following cash-equivalent awards for selling Avaya Networking products that meet the requirements of the New Customer VSP 8000 Promotion and terms of the SPIFF.

\$500 cash for every eligible VSP 8200 series switch sold. \$100 cash for every eligible VSP 4000 series and ERS 4800 series switch sold.

To participate, you must register before you can submit your claims. Once you have created your account, you will be able to login and submit additional claims as needed.

# How to begin?

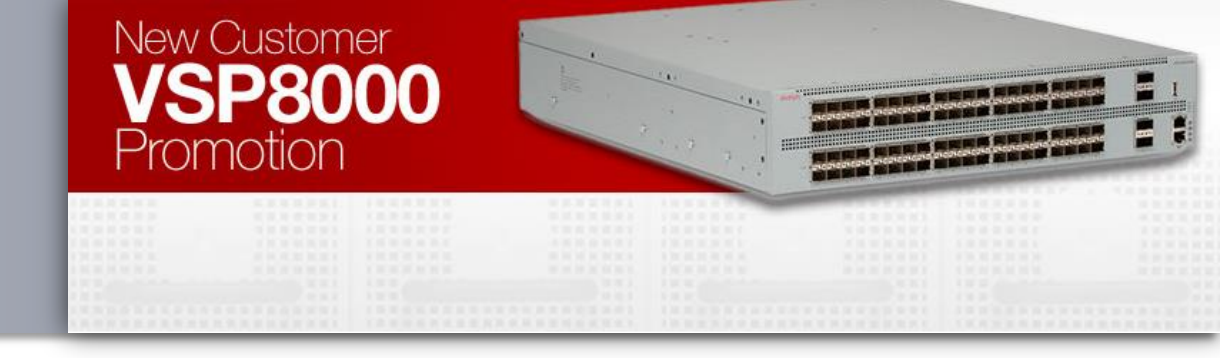

Select and click the image according to your location. Canada, Brazil and LATAM partners participate through **connectandwin** program. *Note*: If you are not a **connect**and**win** user, write to us: info@avayaconnectandwin.com to register and be eligible for this Promotion.

### US

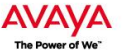

WIN TODAY WITH AVAYA NETWORKING!!!

#### Dear Avaya Partners!

Avava is pleased to announce a new SPIFF for the sale of VSP 8000 solutions to new customers. This SPIFF is effective July 7, 2014 through December 21, 2014 and is being offered to reseller sales esentatives in concert with the New Customer VSP 8000 Promoti

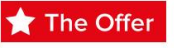

Tier 1 and 2 reseller sales reps receive the following cash-equivalent awards for selling Avaya Network products that meet the requirements of the New Customer VSP 8000 Promotion and terms of the SPIF

- SELL A MINIMUM OF 2 UNITS of any eligible VSP 8200 products and WIN A US\$500 per each LINIT SOLD
- SELL A MINIMUM OF 2 UNITS of any eligible VSP 4000 products and WIN A US\$100 per each UNIT SOLD

To participate, you must register before you can submit your claims. Once you have created your account, you will be able to login and submit additional claims as needed.

#### Award Redemption Process

Once a qualifying order has generated a customer PO, the participating rep follows the steps below to redeem their award. After the New Customer VSP 8000 SPIFF qualifying order has shipped

### CANADA **ENGLISH CARIBBEAN**

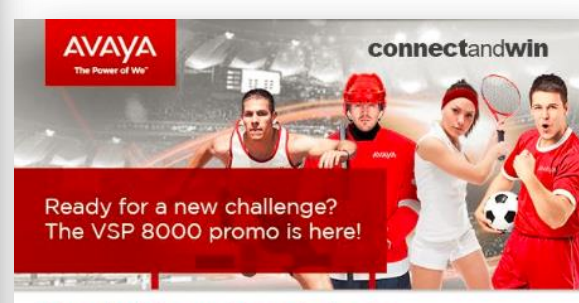

#### Take on the challenge and become the champion

- · SELL A MINIMUM OF 2 UNITS of any eligible VSP 8200 products and WIN A US\$500 VISA CARD per each UNIT SOLD
- · SELL A MINIMUM OF 2 UNITS of any eligible VSP 4000 products and WIN A US\$100 VISA CARD per each UNIT SOLD

view the Terms &

Please note, Avava

sales information from

DOWNLOAD PDF

connectandwin will receive

To maximize your chances of winning, click here to download the complete list of all participating products for this Avaya Global promotion brought to you by connectandwin

#### HOW TO PARTICIPATE

- 1. Register to participate. Learn all you need to know at www.vsp8000rewards.com
- Submit your claim by uploading the required sales information and including a copy of the customer PO or invoice.
- www.vsp8000rewards.com 3. Input payment information, and where required, in order to proceed with nri

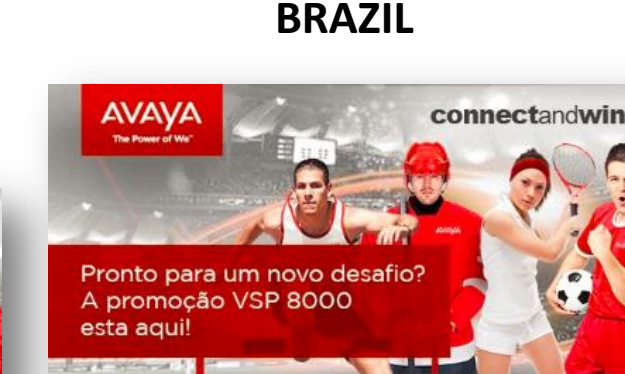

#### Aceite o desafio e seja um Campeão!

- VENDA NO MÍNIMO 2 UNIDADES de qualquer produto VSP 8200 e GANHE UM CARTÃO VISA DE \$500 por cada UNIDADE VENDIDA
- VENDA NO MÍNIMO 2 UNIDADES de gualquer produto VSP 4000 e GANHE UM CARTÃO VISA DE \$100 por cada UNIDADE VENDIDA

Para maximizar suas chances de ganhar, clique aqui para baixar a lista completa de todos os produtos participantes desta promoção da Avaya Global criada para você por connectandwin

#### COMO PARTICIPAR

1. Registre-se para participar. Aprenda todas as informações necessárias no site www.vsp8000rewards.com

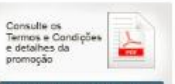

Avava connectanwin receberá

informações de vendas de

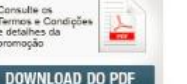

Para maximizar su oportunidad de ganar, haga click aquí para descargar el listado completo de los

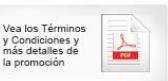

#### COMO PARTICIPAR

1. Registrese aquí para participar. Conozca más

Avava connectanwin recibirá

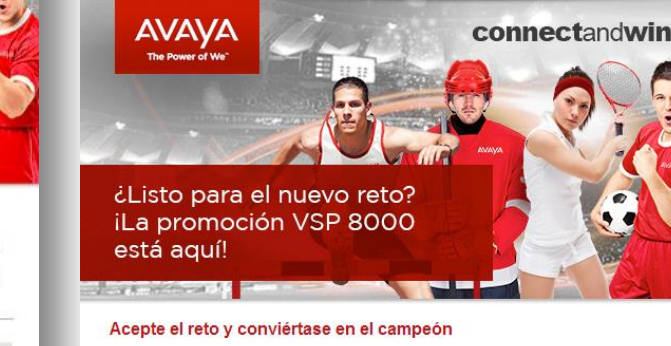

- VENDA MÍNIMO 2 UNIDADES de cualquier producto VSP 8200 y GANE UNA VISA de US\$500 por cada UNIDAD VENDIDA
  - VENDA MÍNIMO 2 UNIDADES de cualquier producto VSP 4000 y GANE UNA VISA de US\$100 por cada UNIDAD VENDIDA

LATAM

productos participantes de esta promoción de Avaya Global traida para usted por connectandwin.

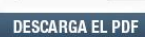

sobre esta promoción en

/www.vsp8000rewards.com https://

# Enter Opportunity at SFDC: Step 1

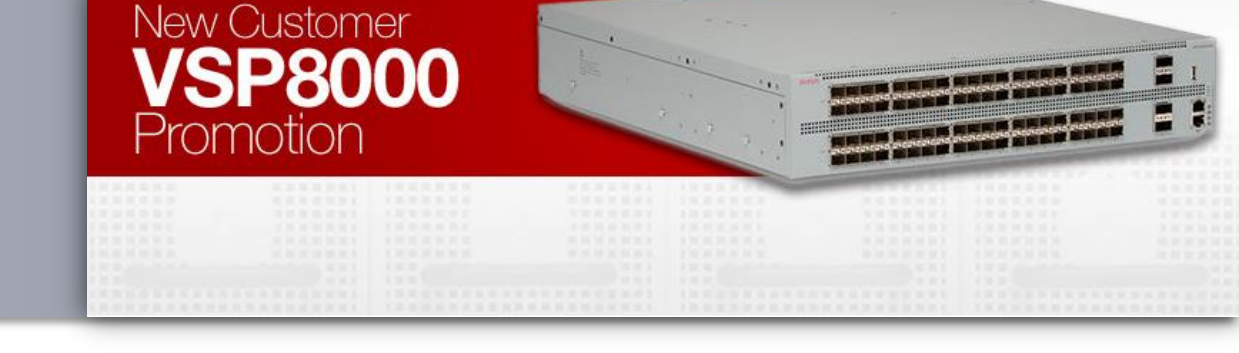

Before you submit a claim for your reward, the **opportunity** must be <u>entered into SalesForce.com</u> (access PRM view) prior to booking order and must follow the offer instructions. *Note: You will need your SSO handle.\*\** 

| OGIN NOW | LOGIN INFORMATION            | Don't have a login?<br>Sign Up                                                                                             |
|----------|------------------------------|----------------------------------------------------------------------------------------------------|
|          | Email Address *              | LOGIN ASSISTANCE                                                                                                    |
|          | Password                     | <u>Asia Pacific</u><br><u>Europe, Middle East &amp; Africa</u><br><u>Caribbean, Latin America</u><br>United States, Canada |
|          | SUBMIT >> FORGOT PASSWORD >> | * Avaya employees please use<br>your Avaya handle and global<br>password                                                   |

\*\* Click on any link below to create /manage your SSO HANDLE

English SSO Help

Spanish SSO Help

# Enroll: Step 2

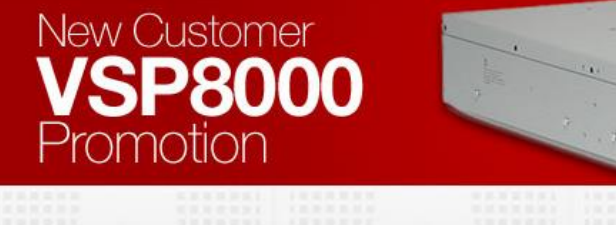

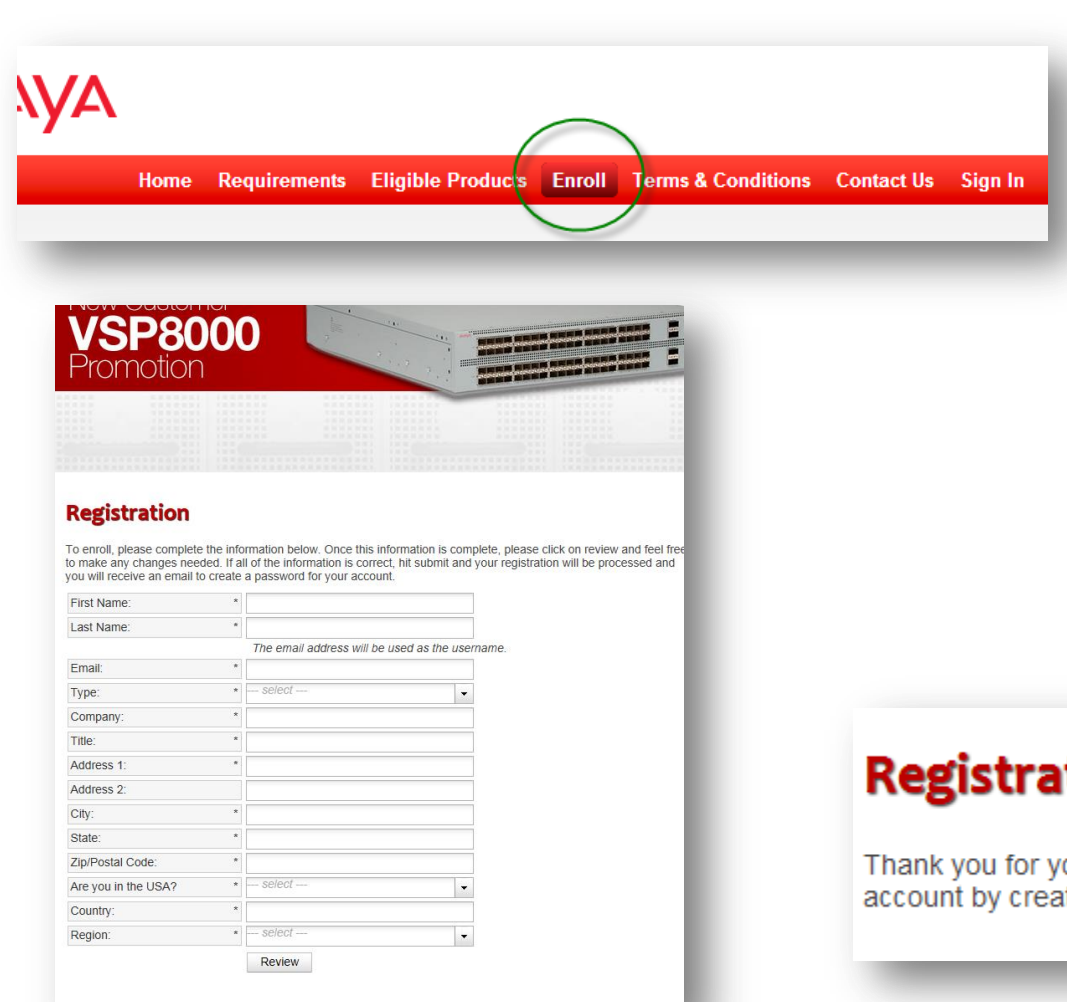

- Register <u>HERE</u> (Or select Enroll tab at <u>https://www.vsp8000rewards.com</u>)
- 2. Complete the required information.
- 3. You will be able to **review** it to make sure all the information is okay.
- 4. Then, click **Submit**.

### **Registration Completed**

Thank you for your registration for the Avaya VSP 8000 SPIFF. You will receive an email shortly to activate your account by creating a password.

https://www.vsp8000rewards.com

# Active Registration: Step 3

To: Cc:

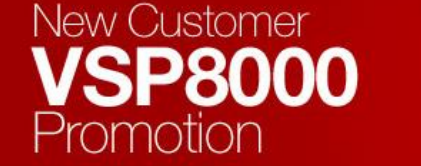

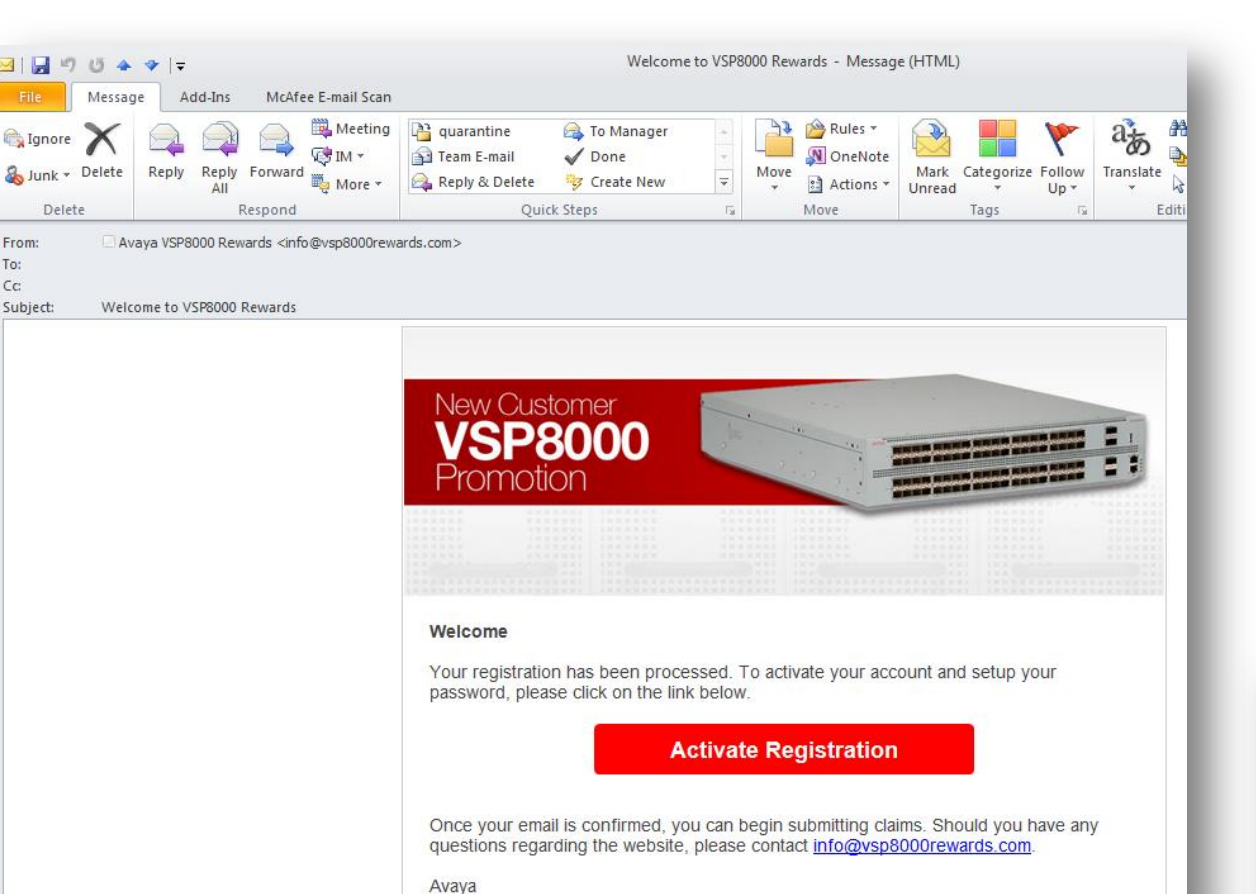

### Once you submit your registration information:

1. You will receive an email to **activate** your account. *Note: Make sure to also check your Junk E-mail.* 

2. Click on ACTIVATE REGISTRATION red button. You will be prompted to create a password (at least 8 characters long). After your password is set you will be logged in and can view your claims.

| U | p | d | a | te | 9 | P | a | S | S | W | 1 | D | r | d |  |  |
|---|---|---|---|----|---|---|---|---|---|---|---|---|---|---|--|--|
|---|---|---|---|----|---|---|---|---|---|---|---|---|---|---|--|--|

Please change your password in the form below. After your password is set you will be logged in and can view your claims

| New Password: *         |        |
|-------------------------|--------|
| Confirm New Password: * |        |
|                         | Submit |

https://www<u>.vsp8000rewards.com</u>

# Submit your Claims: Step 4

### New Customer VSP8000 Promotion

| 1015155 | <br>Concession of the local division of the local division of the loca |  |
|---------|----------------------------------------------------------------------------------------------------|--|
|         |                                                                                                    |  |

### Now, you are ready to submit your claims.

- 1. Click on the **Submit Claims** tab and complete the requested information.
- 2. You will also need to **upload a copy of the invoice or PO**. Click on Choose File and locate your file on your computer.
- If you wish to split your payout with an SE, click Yes next to the question and your award will be split 50/50 with the SE. You will need their name and email address. When you submit the claim, the SE will receive an email notifying them that they have a reward pending.

# Home Requirements Eligible Products Submit Claim My Account Terms & Conditions

### **Claim Submission**

Please complete the information below to submit a claim for the New Customer VSP 8000 Promotion. The opportunity must be entered into SalesForce.com prior to booking order and must follow the offer instructions. Once your claim is submitted, you visit your My Account at any time to view the status. Awards will be paid on a monthly basis.

| Name:                                        | Kim Russelle           |
|----------------------------------------------|------------------------|
| Email:                                       | krusselle@spearone.com |
| Customer Name:                               | k                      |
| Date Sold:                                   | × 🗸 🖓                  |
| Quote/Configuration #:                       | k                      |
| VSP 8000 (QTY sold):                         |                        |
| VSP 4000 or ERS 400 (QTY sold):              |                        |
| Invoice or PO#:                              | Browse                 |
| Do you wish to split your payout with an SE? | • select 🗸             |
| Notes:                                       |                        |
|                                              |                        |
|                                              | Submit                 |

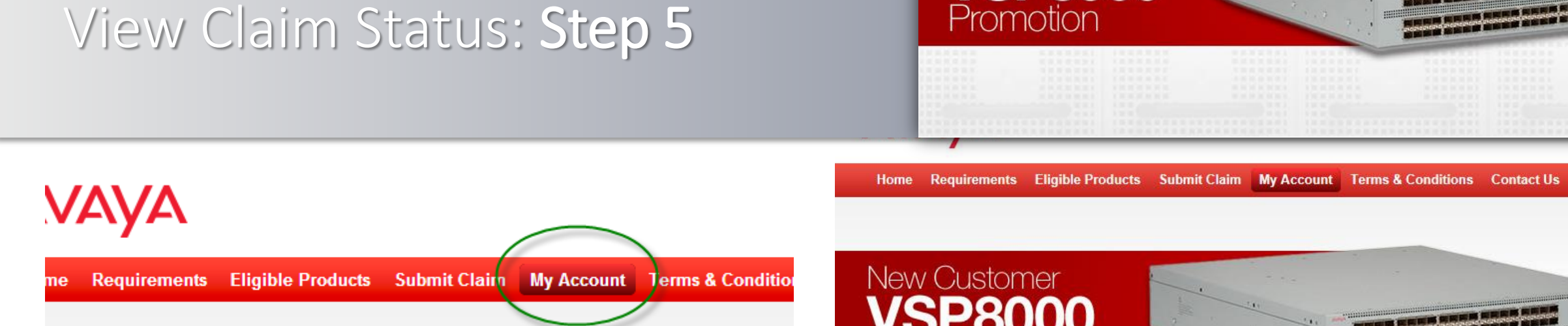

### You can view the status of your **submitted claims** 24/7 accessing My Account page.

Rewards will be submitted on a monthly basis after all submitted claims have been verified.

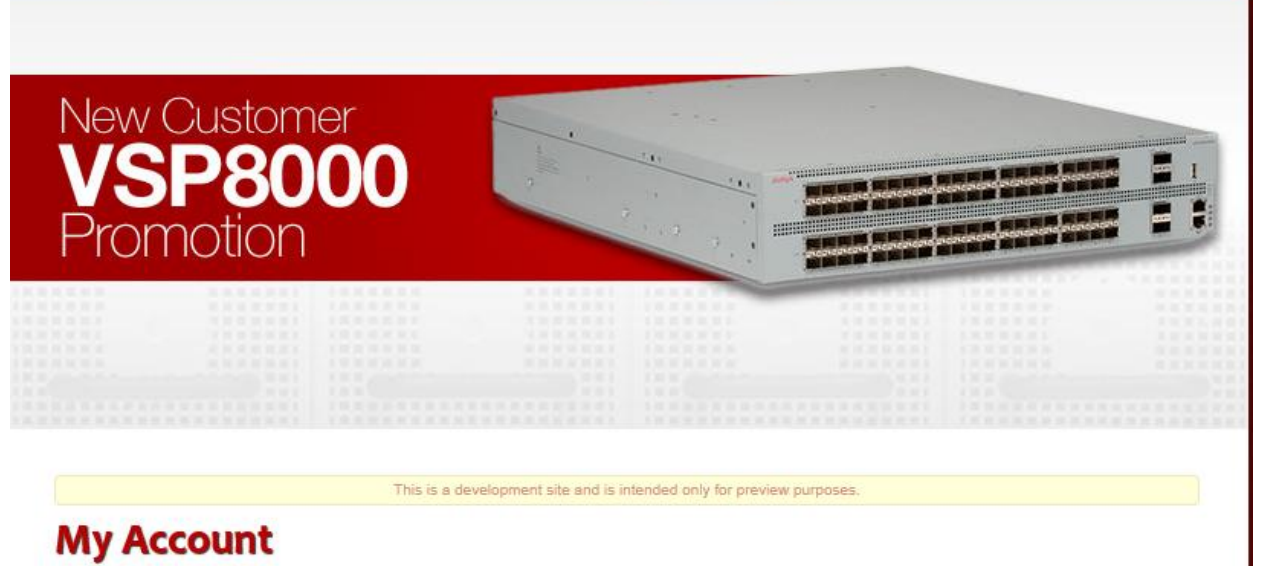

Sign Out

#### 1 My Profile

New Customer

motion

SP8000

Below is a list of claims that you have submitted for the New Customer VSP 8000 Promotion. All approved claims will be processed on a monthly basis.

| Claim ID | Date Submitted | Status  | Quotes onfiguration # | Date Sold  | Customer Name  | Amount |
|----------|----------------|---------|-----------------------|------------|----------------|--------|
| /02      | 07/17/2014     | Pending | claim_number/bxvlqwn  | 08/26/2014 | customer_name- | 17,500 |

https://www.vsp8000rewards.com

## MORE INFORMATION?

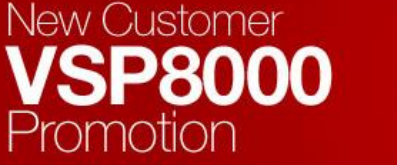

| 00 | - Marine - |  |  |
|----|------------|--|--|
|    |            |  |  |
|    |            |  |  |

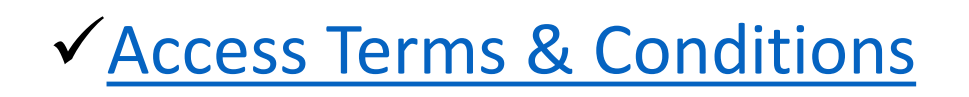

✓ <u>Access Offer Definition</u>

✓ <u>Contact Jaime Weaver for more information</u>

https://www.vsp8000rewards.com